# Web1000 Uživatelská příručka

## Začínáme

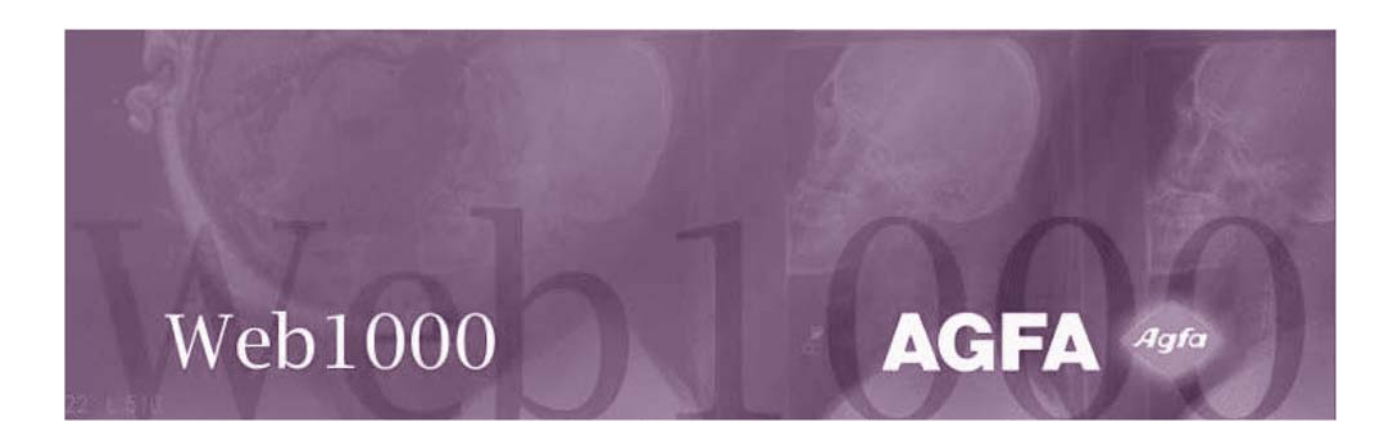

#### Co mohu s Web1000 dělat?

Web1000 Vám umožňuje vyhledávat studie, prohlížet snímky studie a číst reporty, přiřazené těmto studiím pomocí síťového připojení. Potřebujete pouze webový prohlížeč, např. MS Internet Explorer nebo Netscape Navigátor. Váš systémový administrátor Vám pomůže při instalaci potřebného softwaru a konfiguraci pracovní stanice a poskytne Vám přístupové uživatelské jméno a heslo.

#### Použití této příručky:

Tato příručka je rozdělena do tří sekcí:

- 1 Provádění základních úloh ve Web1000.
- 2 Nápověda při práci v Web1000.
- 3 Použití myši (dodatek pro nové uživatele).

#### 1 Přihlášení

- 1 Klikněte do pole User ID a napište Vaše uživatelské ID.
- 2 Klikněte do pole Password.
- 3 Napište Vaše heslo. Heslo rozlišuje velká a malá písmena; "John" není to samé jako "JOHN" nebo "john".
- 4 Stiskněte ENTER nebo klikněte na tlačítko Login.

| User ID:       |       |
|----------------|-------|
| Password:      |       |
| Proxy Settings | Login |
| Test Pattern   |       |

### 2 Vyhledání studie

Z hlavní stránky studií můžete vyhledávat studie a vybírat studie k prohlížení na Vaší stanici.

| ≍ ∓ Exhibit  |                 |                  |             |             |                    |               |                         | - 0 × |
|--------------|-----------------|------------------|-------------|-------------|--------------------|---------------|-------------------------|-------|
| Study        | 1               | Thumbnail        | 1           | Image       | Re                 | port          | Conference              | 1     |
| WEB1000      | 202             |                  | 9           | X 16 🗃      | 2 96 87 95         | a B 🖟 🧶       | r BQ                    |       |
| Location     | Search Criterio | on 💽 Searc       | h Criterion | Search Cr   | iterion 💽 Sea      | rch Criterion | Search Criterion        | *     |
| Web cache    | × .             | -                |             | -           | <b>_</b>           | 1             | -                       | *     |
| Datient Name | Datient ID      | Accession number | Sturby Date | Sturby Time | Sturby Description | Study Comment | Referring Divisician    |       |
|              |                 |                  | Total Date  |             | - Court Coordinate |               | [releasing regeneration | -     |
|              |                 |                  |             |             |                    |               |                         |       |
|              |                 |                  |             |             |                    |               |                         |       |
|              |                 |                  |             |             |                    |               |                         |       |
|              |                 |                  |             |             |                    |               |                         |       |
|              |                 |                  |             |             |                    |               |                         |       |
|              |                 |                  |             |             |                    |               |                         |       |
|              |                 |                  |             |             |                    |               |                         |       |
|              |                 |                  |             |             |                    |               |                         |       |
| <u>د</u>     |                 |                  |             |             |                    |               |                         | •     |

Zvolte kritéria, kterým budou dle Vás vyhovovat Vámi požadované studie. Můžete zvolit až 6 z následujících kritérií:

- Umístění
- Datum
- Vyšetřující lékař
- Modalita
- ID pacienta, Jméno nebo Přístupové číslo
- Umístění pacienta
- Část těla
- Status studie
- Pohlaví
- Oddělení
- 1 Vyberte kritérium z rozevíracího 🗹 pole, např. Date (datum)
- 2 Ze spodního rozevíracího I pole zvolte hodnotu kritéria, např. Last month (poslední měsíc).

|           | ଫ ରୁ |              |
|-----------|------|--------------|
| Location  | ~    | Date 💌       |
| Web cache | -    | Last month 🔹 |

3 Klikněte na ikonu Search fo Studies (vyhledání studií) 🗹.

Zobrazeny jaou pouze studie, které vyhovují zadaným kritériím.

4 K resetování vyhledávacích kritérií (po prvním spuštění Web1000) klikněte na ikonu Reset Query Kriteria (resetování vyhledávacích kritérií) ≅.

#### 3 Automatizace vyhledávání

Pokud vždy používáte stejných vyhledávacích kritérií, můžete vytvořit pravidlo, kterým zjednodušíte příští vyhledávání.

- 1 Vyberte kritéria pro vyhledávání, např. Umístění a Datum.
- 2 Vyberte hodnoty pro zvolená kritéria, např. Web Cache a Poslední měsíc.
- 3 Klikněte na ikonu New Wizard 📐.

Otevře se dialog, pro zadání názvu nového pravidla.

- 4 Zadejte název pravidla, např. Last Month´s Studies (Studie z posledního měsíce).
- 5 Klikněte na OK.

Pod hlavním panelem nástrojů se objeví tlačítko Last Month´s Studies, které můžete použít při vyhledávání studií, dle předem definovaných kritérií.

#### 4 Výběr studií pro zobrazení

- Klikněte na název sloupce pro uspořádání studií podle hodnot v tomto sloupci. Např. kliknutím na sloupec Datum seřadíte studie od nejnovější k nejstarší.
- 2 Opětovným kliknutím na název sloupce seřadíte data opačně.

|   | seřadíte data opačně.                                                 | - FEINGOLD, BARBARA | 35-120201  | 98042711   | 27-Apr- |
|---|-----------------------------------------------------------------------|---------------------|------------|------------|---------|
| 3 | Pro výběr studie na tuto klikněte. Jakmile<br>text na světlém pozadí. | je studie vybrána,  | zobrazí se | e jako tma | vý      |

- 4 K vybrání všech studií pacienta klikněte na ikonu složky u jména pacienta.
- 5 K vyběru specifické studie pacienta na ni klikněte.
- 6 Pro zrušení výběru studie stiskněte a podržte klávesu CTRL a klikněte na vybranou studii.

| Patient Name        | Patient ID  | Accession Nurr | Study Date  |
|---------------------|-------------|----------------|-------------|
| Roberta Johnson     | 123-45-6789 |                | 02-Dec-1992 |
| - D BARTON, JAMES   | 45-080501   | 95032101       | 21-Mar-1995 |
| - D BERRET, JOHN    | 39-090401   | 96102102       | 21-Oct-1996 |
| - GRAPPING, HELLEN  | 43-082401   | 96102915       | 29-Oct-1996 |
| - 🗑 A Knee, AP      | 007         | 120            | 25-Aug-1997 |
| - DA ABCKNEE, DELAT | 007         | 12345          | 25-Aug-1997 |
| - MACDONALD, JOHN   | 94-082101   | 97091324       | 13-Sep-1997 |
| - FEINGOLD, BARBARA | 35-120201   | 98042711       | 27-Apr-1998 |
| 1-                  |             |                |             |

ast Month's Studies

Cancel OK

Ľ

Date

Last month

<u>,</u> 2

•

View images when study matches finder criteria

E Startup wizard

Location

Web cache

Last Month's Studies

| Patient Name       | Patient ID |
|--------------------|------------|
| APPLEGATE, ARNOLD  | 000000     |
| - APPLEGATE, ARNOL | 000000     |
| - APPLEGATE, ARNOL | 000000     |
| - APPLEGATE, ARNOL | 000000     |
| - APPLEGATE, ARNOL | 000000     |
| - APPLEGATE, ARNOL | 000000     |

- 7 Klikněte na jinou studii a tuto vyberte.
- 8 Klikněte na ikonu Display Format jako 1 x 1. ■
  Snímek je nyní aktivní.

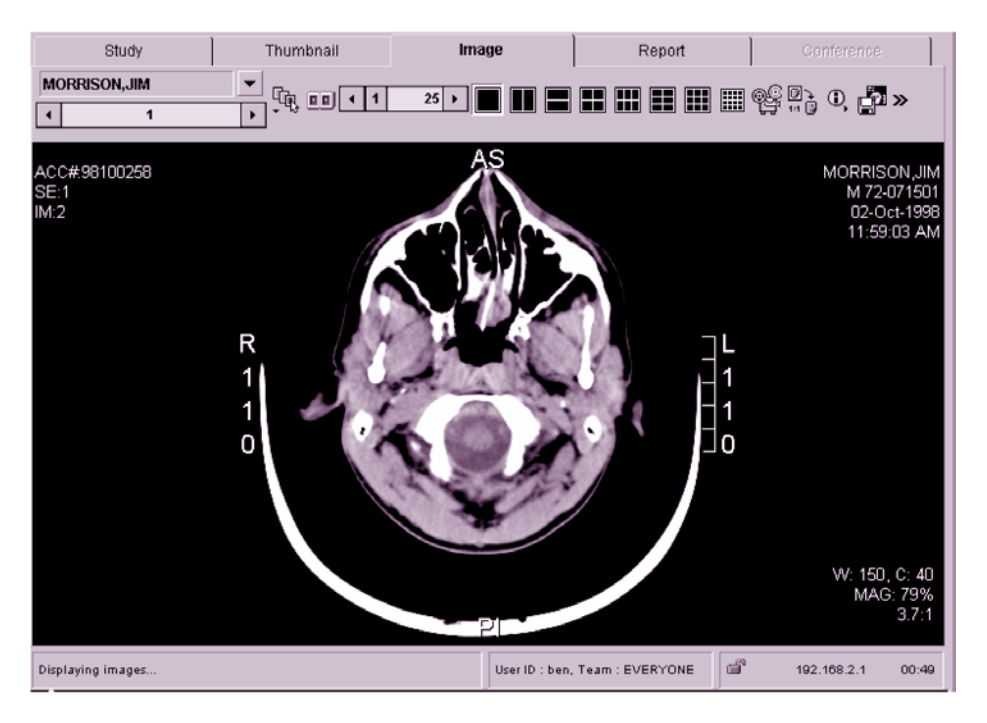

### 5 Změna formátu snímku

Ke změně formátu prohlížení snímku klikněte na na určitou ikonu pro formát snímků

1 Klikněte na ikonu 2 x 2 🎩.

Budou zobrazeny 4 snímky dané studie.

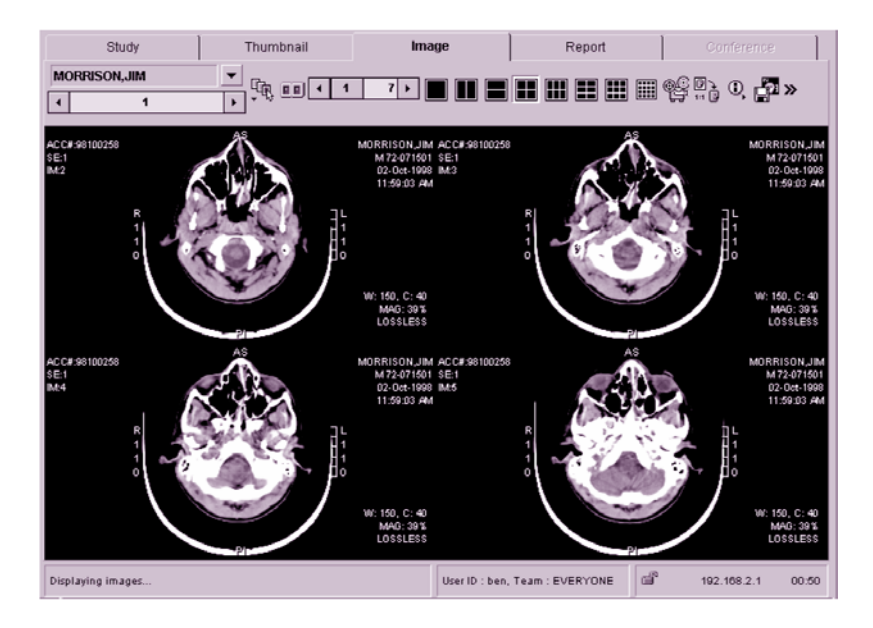

### 6 Prohlížení snímků studie

1 K postoupení na další stranu snímků studie klikněte na pravou šipku posuvníku snímků.

| ROBINS,TIM |   |  |
|------------|---|--|
| 1 ا        | 1 |  |
|            |   |  |

Klikněte pro postup na další snímek

- 2 K návratu na první snímek klikněte na levou šipku posuvníku snímků.
- 3 K přeskočení na stranu 5 klikněte na posuvník a přesuňte ho vpravo, až se objeví strana 5.

#### 7 Výběr vícenásobných studií

- 1 Klikněte na list Study.
- 2 Klikněte na druhou studii v seznamu, stiskněte a podržte klávesu SHIFT a klikněte na pátou studii. Klávesa SHIFT se používá pro výběr více studií, jdoucích za sebou.
- 3 Stiskněte a podržte klávesu CTRL a klikněte na osmou studii v seznamu. Klávesa CTRL se používá pro výběr více studií, které nejdou za sebou.

Váš displej by pak měl vypadat podobně:

| Patient Name      | Patient ID | Accession Nur | Study Date  | Study Time  | Description          |
|-------------------|------------|---------------|-------------|-------------|----------------------|
| -                 | 007        | 12345         | 25-Aug-1997 | 8:45:00 AM  | lower extremities    |
| – 👩 A Knee,AP     | 007        | 120           | 25-Aug-1997 | 8:45:05 AM  | lower extremities    |
| 🖻 🚞 AKER,STEN     |            |               |             |             |                      |
| - 💿 BALL,DEBBIE   | 64-043001  | 98101623      | 16-Oct-1998 | 12:03:46 PM | IV UROGRAMS W/TOP    |
| - 🗊 BARTON, JAMES | 45-080501  | 95032101      | 21-Mar-1995 | 3:17:13 PM  | RT. KNEE PAIN; R/O / |
| - BAYLOR, MONICA  | 98-100201  | 98101936      | 19-Oct-1998 | 7:11:06 PM  | EXR728/PEDPORT C     |
| - BERRET, JOHN    | 39-090401  | 96102102      | 21-Oct-1996 | 9:21:30 AM  | STENOSIS/LEG PAIN    |
| BUNKER,EDITH      | 43-102801  | 98102141      | 21-Oct-1998 | 9:00:25 AM  | GADOLINIUM - MRI     |
| - CARLTON, MARY   | 44-101701  | 98102105      | 21-Oct-1998 | 4:19:10 AM  | CBT80CT CHEST W//    |

### 8 Zobrazení snímků pomocí pravého tlačítka myši

- 1 Klikněte pravým tlačítkem myši na studii.
- 2 Ze zobrazené nabídky zvolte View images (prohlížení snímků)

| Patient Name        | Patient ID | Accession Nur    | Study Date  | Study Time  | Description          |
|---------------------|------------|------------------|-------------|-------------|----------------------|
| -                   | 007        | 12345            | 25-Aug-1997 | 8:45:00 AM  | lower extremities    |
| – 👩 A Knee,AP       | 007        | 120              | 25-Aug-1997 | 8:45:05 AM  | lower extremities    |
| 🖻 🛅 AKER,STEN       |            |                  |             |             |                      |
| - 👩 BALL,DEBBIE     | 64-043001  | 98101623         | 16-Oct-1998 | 12:03:46 PM | IV UROGRAMS W/TO/    |
| - 👩 BARTON,JAMES    | 45-080501  | 95032101         | 21-Mar-1995 | 3:17:13 PM  | RT. KNEE PAIN; R/O / |
| - BAYLOR, MONICA    | 98-100201  | 98101936         | 19-Oct-1998 | 7:11:06 PM  | EXR728/PEDPORT C     |
| - BERRET, JOHN      | 39-090401  | 96102102         | 21-Oct-1996 | 9:21:30 AM  | STENOSIS/LEG PAIN    |
| BUNKER,EDITH        | 43-102801  | Study Informatio | -1998       | 9:00:25 AM  | GADOLINIUM - MRI     |
| - CARLTON, MARY     | 44-101701  | Protect study    | -1998       | 4:19:10 AM  | CBT80CT CHEST W/(    |
| - FEINGOLD, BARBARA | 35-120201  |                  | -1998       | 12:35:08 PM | CT PELVIS, W/O       |
| FERNANDEZ,ALEXAND   | 69-021601  | View images      | -1998       | 9:25:23 AM  | XRA945CHEST TB 21    |
| - GRAPPING, HELLEN  | 43-082401  | view report      | 1996        | 6:00:13 PM  | DEGENERATIVE DISC    |

#### 9 Prohlížení studií

- 1 Klikněte na šipku I rozbalovacího pole vedle jména pacienta k informaci o otevřených studiích.
- 2 Klikněte na druhou studii v seznamu.

| A Knee,AP  | <b>•</b> ••••••••••••••••••••••••••••••••••• |           |          |             | -           |    | - @` @ @ <b>@</b> & ##         |
|------------|----------------------------------------------|-----------|----------|-------------|-------------|----|--------------------------------|
| 1          | 5 A Knee,AP                                  | 007       | 120      | 25-Aug-1997 | 8:45:05 AM  | CR | lower extremities              |
| er av Sede | AKER,STEN                                    | 50-121601 | 98102029 | 20-Oct-1998 | 3:34:54 AM  | CR | MXR641TRA KNEE                 |
|            | BALL, DEBBIS                                 | 64-043001 | 98101623 | 16-Oct-1998 | 12:03:46 PM | CR | IV UROGRAMS W/TOMOS            |
| ACC# 120   | BARTON, JAMES                                | 45-080501 | 95032101 | 21-Mar-1995 | 3:17:13 PM  | MR | RT. KNEE PAIN; R/O ACL RUPTURI |
| SE:1       | BUNKER,EDITH                                 | 43-102801 | 98102141 | 21-Oct-1998 | 9:00:25 AM  | MR | GADOLINIUM - MRI               |

Web1000 natáhne snímky pro druhou studii.

3 K postoupení na další studii klikněte na pravou šipku posuvníku studií.

| AKER | ,STEN | <b>_</b> | 1 |  |  |
|------|-------|----------|---|--|--|
| 4    | 2     | 5 +      |   |  |  |

### 10 Výběr další série pro prohlížení

- 1 Pokud má studie více, než jednu sérii snímků, je aktivní ikona Select Series (výběr série) 强.
- 2 Pro výběr všech sérií klikněte na Select All a potom na OK. Nyní jsou vybrány všechny série studie. Ze snímků všech dostupných séerií jsou vytvořeny stránky.
- 3 Klikněte na OK.
- 4 Klikněte na Select Series 1984.
- 5 Klikněte na Select All ke zrušení výběru všech sérií.
- 6 Klikněte na druhou sérii a potom na OK. Tyto snímky jsou nazývány jako náhledy nebo miniatury.
- 7 Klikněte na OK.

Nová série je zobrazena na displeji.

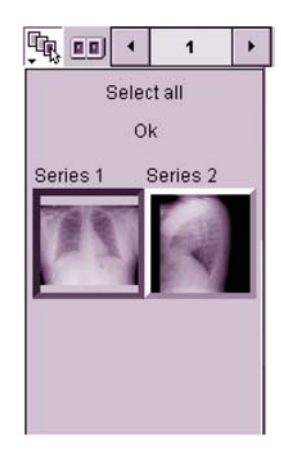

#### 11 Porovnání snímků ze dvou studií

1 Klikněte na ikonu Split Screen (rozdělení displeje) .

Displej je nyní rozdělen na dvě prohlížecí oblasti, každá polovina má vlastní panel nástrojů pro nezávislou manipulaci.

- Na posuvníku studií v levé polovině vyberte prvního pacienta.
- 3 Na posuvníku studií v pravé polovině vyberte pátého pacienta.
- 4 K návratu do standardního zobrazení klikněte znovu na ikonu Split Screen.

Web1000 standardně zobrazí snímek z levé poloviny displeje.

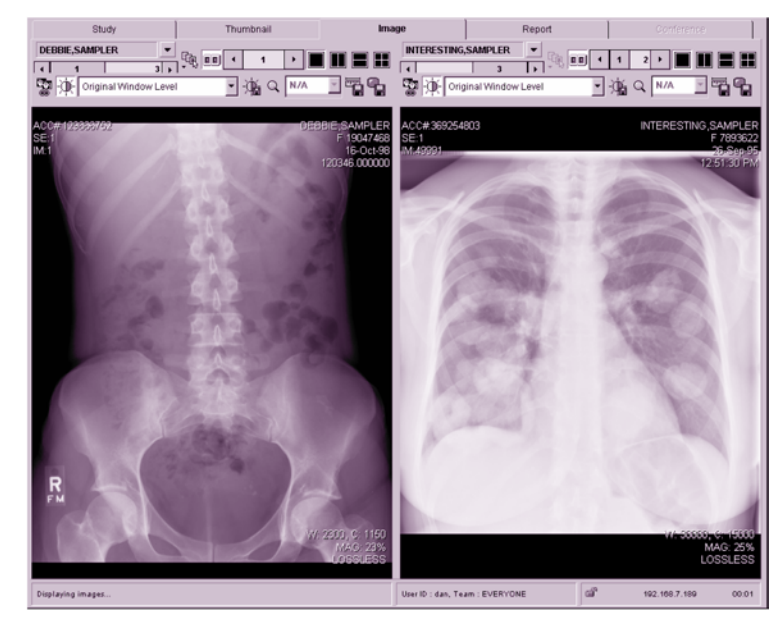

#### 12 Rychlé zobrazení snímků

Pokud prohlížíte snímky pomocí pomalejšího připojení, můžete použít tzv. ztrátovou kompresi. Tato komprese zmenčí velikost snímku, takže můžete snímek zobrazit rychleji, za cenu menší ztráty kvality snímku.

- 1 Přepněte do listu Studie.
- 2 Klikněte na ikonu Enable Lossy Compression (umožnění ztrátové komprese) 
  Nyní je umožněna ztrátová komprese.
- 3 Vyberte první studii ze seznamu.
- 4 Klikněte na ikonu pro zobrazení 1 x 1 **I**.

Při ztrátové kompresi je v pravém spodním rohu snímku zobrazen zelený trojúhelník:

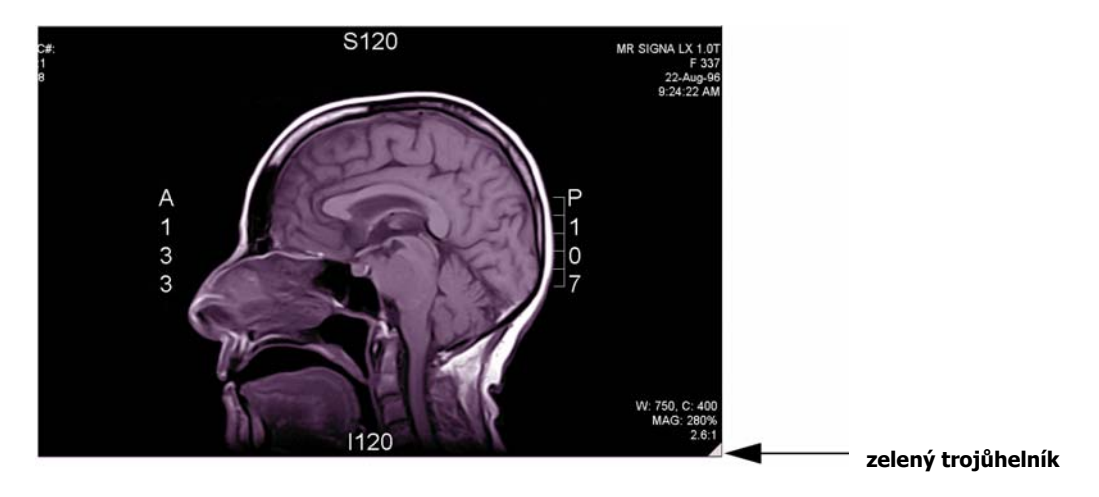

5 Ke zrušení komprese klikněte znovu na ikonu Enable Lossy Compression 🖳

#### 13 Otevření reportu

U studie můžete otevřít report pro prohlížení, tisk nebo uložení pro případné pozdější konzultace.

#### Prohlížení reportu

1 Na listu Display můžete nalézt ve sloupci Status ikonu pro předběžnou studii 🛄 nebo pro potvrzenou studii 🞑.

Pokud se některá z těchto ikon objeví ve sloupci Status, je možné zobrazit report.

- Pokud vidíte studii s některou z výše uvedených ikon, vyberte ji.
- Klikněte na ikonu Retrieve Report (vyvolání reportu)

Na displeji se zobrazí report.

4 Ke zvětšení nebo zmenšení zobrazení klikněte na Large Text (24 pt), Medium Text (18 pt) nebo Small Text (12 pt).

| Patient information                                       |                   |  |  |  |  |
|-----------------------------------------------------------|-------------------|--|--|--|--|
| Patient Name:                                             | A ABCKNEE, DELAT  |  |  |  |  |
| Patient ID:                                               | 007               |  |  |  |  |
| Patient Sex:                                              | F                 |  |  |  |  |
| Date of birth:                                            | 19640629          |  |  |  |  |
| Status:                                                   |                   |  |  |  |  |
| Pregnancy Status:                                         | Unknown           |  |  |  |  |
| Medical Alerts:                                           | N/A               |  |  |  |  |
| Contrast Allergies:                                       | N/A               |  |  |  |  |
|                                                           | Study Information |  |  |  |  |
| Accession Number:                                         | 12345             |  |  |  |  |
| Referring Physician:                                      | RINGWOOD, JOHN W. |  |  |  |  |
| Reason For Study: PATIENT COMPLAINING OF LOWER BACK PAIN. |                   |  |  |  |  |

#### Tisk reportu

- 1 Kliknutím na ikonu Print dialogové okno pro nastavenou tiskárnu.
- 2 Zvolte tiskárnu a počet kopií.
- 3 Klikněte na OK.

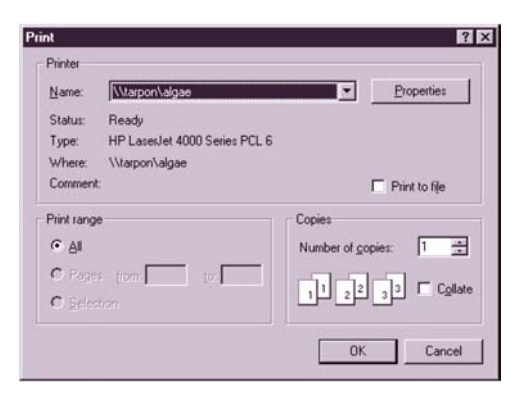

#### Uložení reportu

- 1 Kliknutím na ikonu Save 🗵 otevřete dialogové okno pro uložení souboru.
- 2 Vyberte umístění, kam chcete uložit report.
- 3 Zadejte název souboru, pod kterým chcete report uložit.
- 4 Zadejte některou z následujících přípon:

| Save                                                |                             |                                                                                 | ? ×                                            |
|-----------------------------------------------------|-----------------------------|---------------------------------------------------------------------------------|------------------------------------------------|
| Save jn:                                            | Temp                        |                                                                                 |                                                |
| nscomm4  Word8.0  ~DF7EE  ~PST254  FRMC8.t  FRMC9.t |                             | CGP.TMP<br>DU9G.TMP<br>P593.TMP<br>R122.tmp<br>R124.tmp<br>R124.tmp<br>R127.tmp | A TTR1<br>A TTR1<br>A TTR1<br>A TTR7<br>A TTR8 |
| •                                                   | ge oem-dev on 'tarpon' (G:) | <u> </u>                                                                        | <u>}</u>                                       |
| File <u>n</u> ame:<br>Save as <u>t</u> ype          | : All Files (*.*)           | <u> </u>                                                                        | <u>Save</u><br>Cancel                          |

| Přípona | Popis                                                                                          |  |
|---------|------------------------------------------------------------------------------------------------|--|
| .txt    | Uloží soubor jako text. Možete jej přečíst pomocí programů<br>Notepad, WordPad, Microsoft Word |  |
| .rtf    | Uloží soubor jako formátovaný text                                                             |  |
| .htm    | Uloží soubor pro čtení pomocí webového prohlížeče.                                             |  |

Název souboru pak bude vypadat následovně: *BrezenReport.txt* nebo *BrezenReport.rtf* nebo *BrezenReport.htm.* 

5 Klikněte na Save.

#### Prohlížení snímku a reportu současně

- 1 Přejděte do listu Study.
- 2 Vyberte studii s dostupným reportem.
- 3 Klikněte na ikonu prohlížení 1 x 1 ■.
- 4 Klikněte na ikonu Retrieve Report 🔊.

Nyní můžete na displeji prohlížet snímek a report současně.

- 5 Použijte posuvníky pro zobrazení všech informací v reportu.
- Klikněte na ikonu Split Screen
  pro návrat do standardního zobrazení.

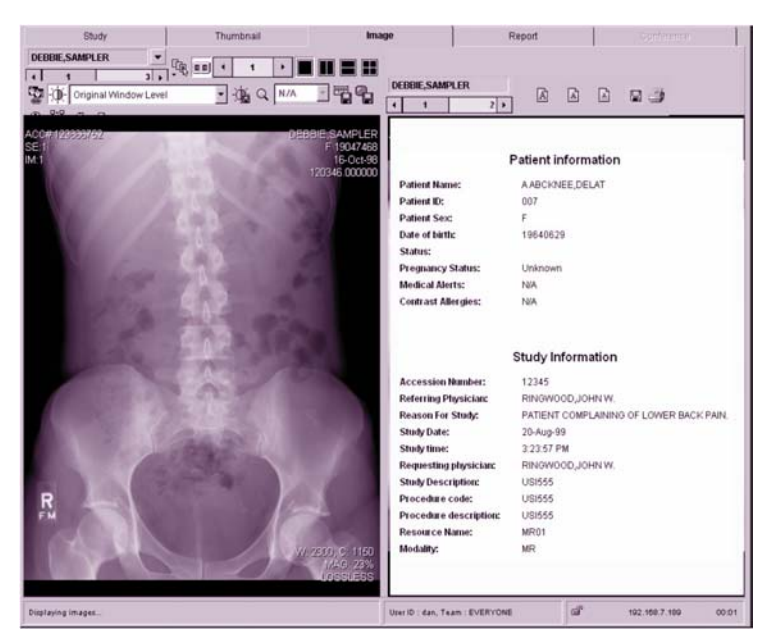

### 14 Ukončení práce

Po ukončení práce doporučujeme odhlásit se z aplikace Web1000, aby se zabránilo neoprávněnému přístupu.

- 1 Přejděte do listu Study.
- 2 K návratu do přihlašovacího okna klikněte na ikonu Exit 🖳